МО, г. Жуковский, ул. Лесная, д.5, офис 102 Тел. +7 (495)204 60 10 www.proxia.ru

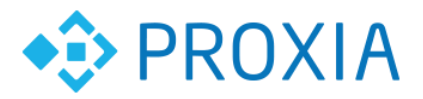

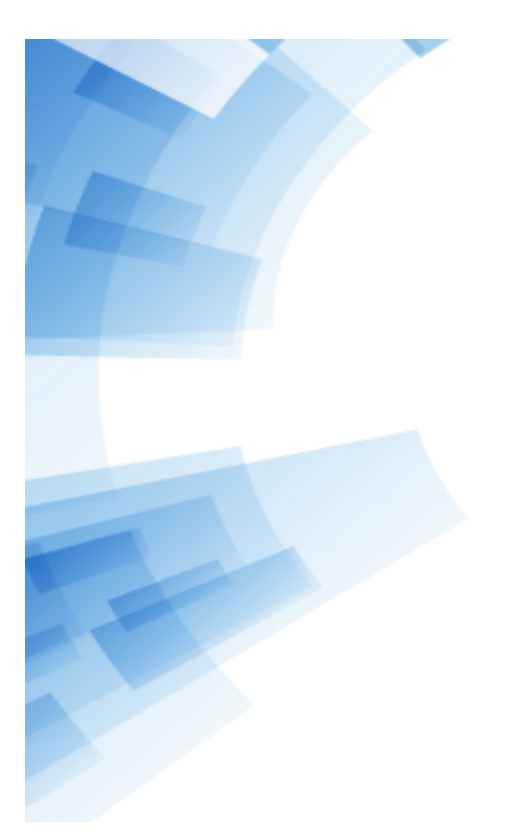

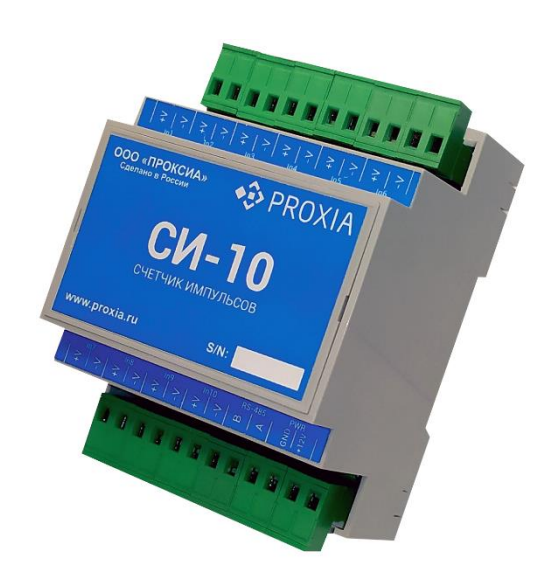

# СЧЕТЧИК ИМПУЛЬСОВ СИ-10

# РУКОВОДСТВО ПО ЭКСПЛУАТАЦИИ

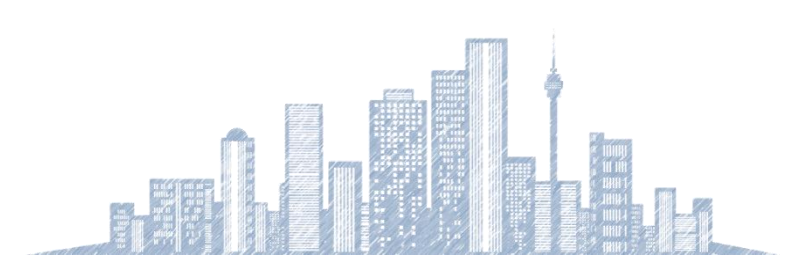

2019 г.

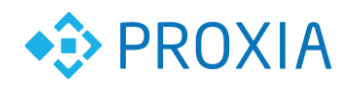

## Содержание

. . . . . . . . . . . . .

| 1. | Назначение                                  | 3 |
|----|---------------------------------------------|---|
| 2. | Технические характеристики                  | 3 |
| 3. | Состав счётчика импульсов                   | 5 |
| 4. | Индикация                                   | 5 |
| 5. | Подключение интерфейса и питание устройства | 5 |
| 6. | Настройки интерфейса по умолчанию           | 6 |
| 7. | Подключение счетных входов                  | 7 |
| 8. | Конфигурация параметров устройства          | 7 |
| 9. | Проверка и конфигурирование СИ-10           | 8 |

.....

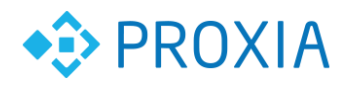

#### 1. Назначение

Счетчик импульсов СИ-10 предназначен для подключения импульсных приборов учета (до 10 шт.), первичной обработки, преобразования информации, хранения архивных данных по счетным входам в составе системы диспетчеризации ПТК "СПРУТ-М" или других систем (протокол обмена предоставляется по запросу).

Прибор оснащен встроенным литиевым элементом питания, что позволяет СИ-10 продолжать работать в режиме счета импульсов при перерывах в централизованном электропитании.

Обмен информацией между СИ-10 и другими программноаппаратными компонентами систем диспетчеризации производится посредством сети передачи данных на базе проводного интерфейса RS-485.

#### 2. Технические характеристики

| Интерфейсы                                     |                  |  |  |
|------------------------------------------------|------------------|--|--|
| Интерфейс RS-485                               | 1 шт.            |  |  |
| Счетный вход                                   | 10 шт.           |  |  |
| Характеристики                                 |                  |  |  |
| Количество часовых архивных записей            | 1024             |  |  |
| Количество суточных архивных записей           | 384              |  |  |
| Количество месячных архивных записей           | 12               |  |  |
| Питание от внешнего источника постоянного тока | 12-24 B (DC)     |  |  |
| Номинальная потребляемая мощность              | 0.3 Вт           |  |  |
| Встроенный (сменный) элемент питания           | ER14335          |  |  |
| Максимальный ток счетного входа                | 3 мкА            |  |  |
| Исполнение корпуса                             | DIN IP20         |  |  |
| Габариты                                       | 100x70x60 mm     |  |  |
| Диапазон рабочих температур                    | от -10 до +55 °С |  |  |

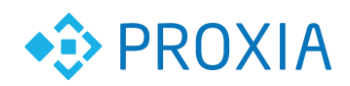

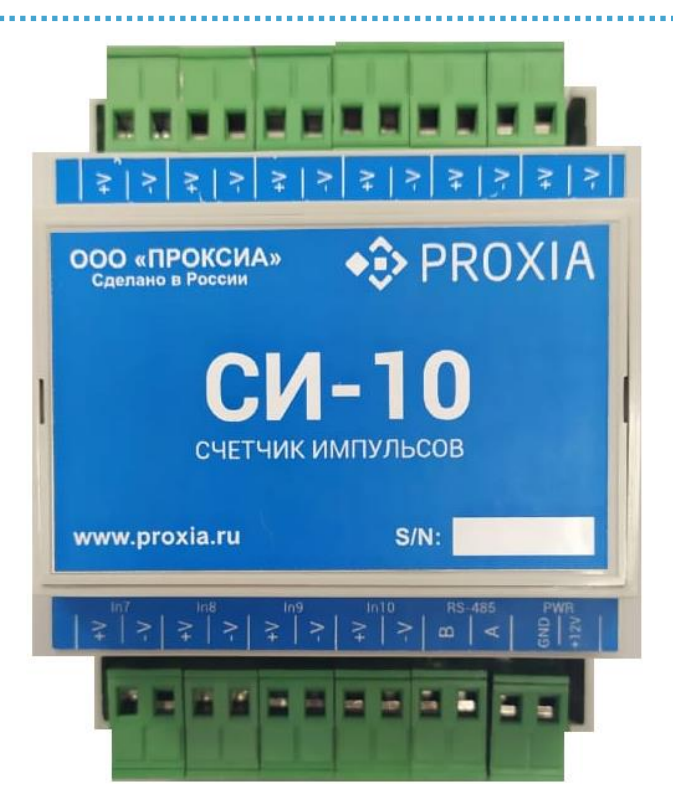

Рисунок 1. Внешний вид счетчика импульсов

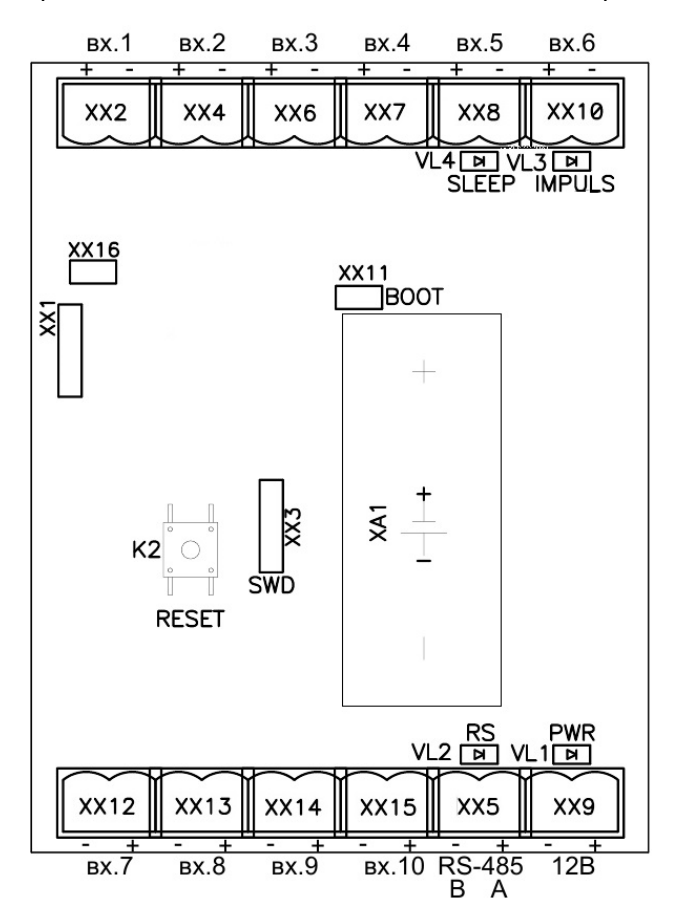

Рисунок 2. Схема размещения разъемов на плате

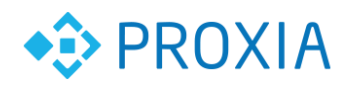

#### 3. Состав счётчика импульсов

СИ-10 состоит из печатной платы внутри пластикового корпуса. На плате размещены разъемные соединения для подключения проводов и кабелей. Тип разъемов для подключения - 2EDGK-5.08-02P-14 (Degson). Разъемы и индикаторы расположены по двум сторонам корпуса и позволяют производить наблюдения и подключение без снятия крышки корпуса. Внутри корпуса расположен резервный элемент питания и кнопка сброса.

## 4. Индикация

Для индикации режимов работы счетчика предназначены светодиоды VL1... VL4.

Светодиод VL1 (PWR):

• Показывает наличие питающего напряжения на разъеме XX9; Светодиод VL2 (RS):

- Показывает обмен данными по интерфейсу RS-485; Светодиод VL3 (IMPULS):
- Показывает активность счетных входов; Светодиод VL4 (SLEEP):
- режим энергосбережения.

## 5. Подключение интерфейса и питание устройства

Подключение интерфейса RS-485 осуществляется через разъем XX5 соблюдая полярность. Для линии связи допустимо применять кабель типа UTP, но желательно применять экранированный кабель с проводниками большего сечения.

Подключение питания СИ-10 осуществляется через разъем XX9 соблюдая полярность. Напряжение питания может находится в пределах 12-24 В. При подключении питания должен загореться индикатор VL1 (PWR), если этого не произошло, возможно следует поменять полярность подключения разъема XX9. Для питания устройства, возможно применять любые источники постоянного тока с номинальным напряжением 12-24 В. Допустимо передавать данное напряжение, используя свободные пары кабеля UTP. Мощность, потребляемая от источника, не превышает 0.3 Вт.

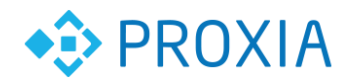

Внутри корпуса СИ-10 находится сменный химический источник тока (литиевый пальчиковый элемент питания 3.6 В) ХА1. Для замены необходимо снять крышку корпуса СИ-10 предварительно открутив 4 винта.

Подключение нескольких СИ-10 может быть выполнено по схеме, приведенной на рис. 3.

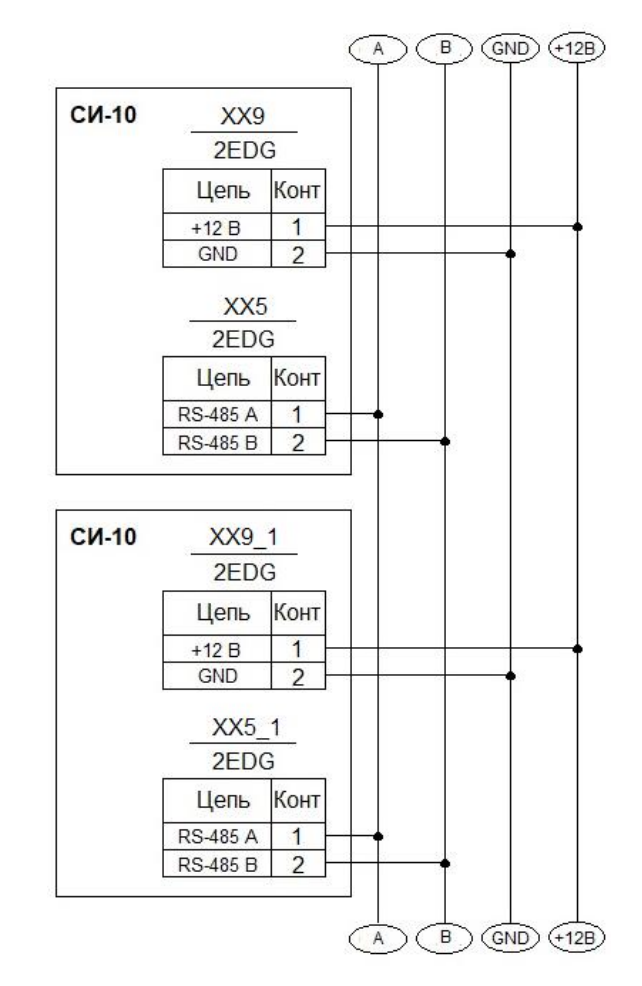

Рисунок 3. Схема подключения питания и последовательного интерфейса

#### ВНИМАНИЕ:

Перемена мест при подключении разъемов XX5 и XX9 может привести к выходу из строя интерфейса RS-485.

## 6. Настройки интерфейса по умолчанию

В случае, когда текущие параметры и битовая скорость интерфейса RS-485 неизвестны, устройство может быть загружено с настройками интерфейса по умолчанию (параметры - 8N1, битовая скорость - 9600).

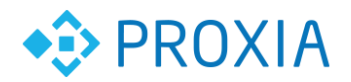

Для этого необходимо полностью обесточить прибор (отсоединить питание от разъема XX9 и вынуть резервный элемент питания), вставить перемычку XX16 (см. рис. 2) и возобновить питание. Прибор загрузится с настройками интерфейса по умолчанию. После этого можно удалить перемычку XX16 не прерывая питание прибора.

#### <u>ВНИМАНИЕ:</u>

Полное обесточивание прибора приводит к сбросу системного времени и даты, вследствие чего будут утеряны текущие показания счетных входов, а также возможны сбои архивирования. Вынимать резервный элемент питания допустимо только в случае крайней необходимости!

#### 7. Подключение счетных входов

К СИ-10 возможно подключать до 10 счетчиков с импульсным выходом. Если на корпусе счетного прибора указана полярность, необходимо соблюдать полярность указанную на корпусе СИ-10 см. рис. 2.

| Характеристика                       | Значение |
|--------------------------------------|----------|
| Количество счетных входов            | 10 шт.   |
| Номинальное напряжение на шлейфе     | 3 B      |
| Напряжение фиксации                  | 1 B      |
| Ток короткого замыкания на шлейфе    | 3 мкА    |
| Максимальная частота следования имп. | 50 Гц    |
| Минимальная длительность импульса    | 10 MC    |
| Минимальная пауза между импульсами   | 10 MC    |

Характеристики входов приведены в таблице:

## 8. Конфигурация параметров устройства

Настройка СИ-10 производится при помощи программы "Конфигуратор оборудования" через последовательный порт RS485.

Состав оборудования:

- Хост-модуль: УСК.
- Конечный модуль: СИ-10, подключенный по схеме выше к УСК.

Программное обеспечение:

© ООО «ПРОКСИА», 2019 г.

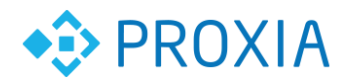

Установленный пакет базового ПО ПТК «СПРУТ-М» (Включая программу «Конфигуратор оборудования»).

#### ВНИМАНИЕ:

Все настройки выполняются строго по этапам приведенном в данном руководстве.

## 9. Проверка и конфигурирование СИ-10

Подключить СИ -10 к УСК через RS-485.

Подключить Ethernet кабель к УСК.

Подать питание на УСК.

Подать питание на СИ -10 и установить батарейку.

Запустить программу «Конфигуратор оборудования» см. рис. 4.

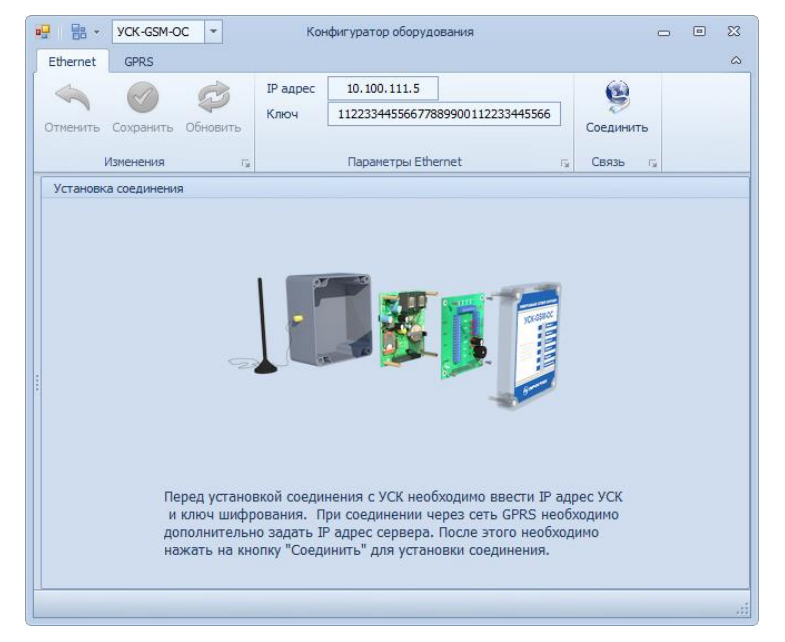

Рисунок 4. Главное окно программы «Конфигуратор оборудования» Выбрать тип устройства – «СИ-10» см. рис. 5.

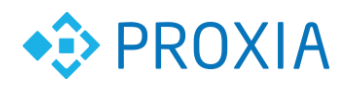

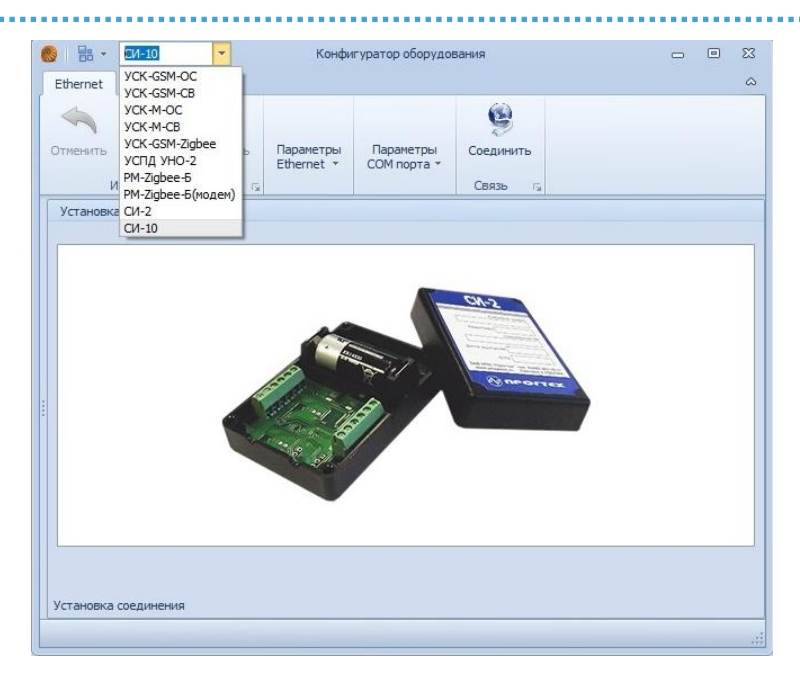

Рисунок 5. Выбор типа устройства

В «Параметрах Ethernet» ввести IP адрес УСК и ключ шифрования см. рис.

6.

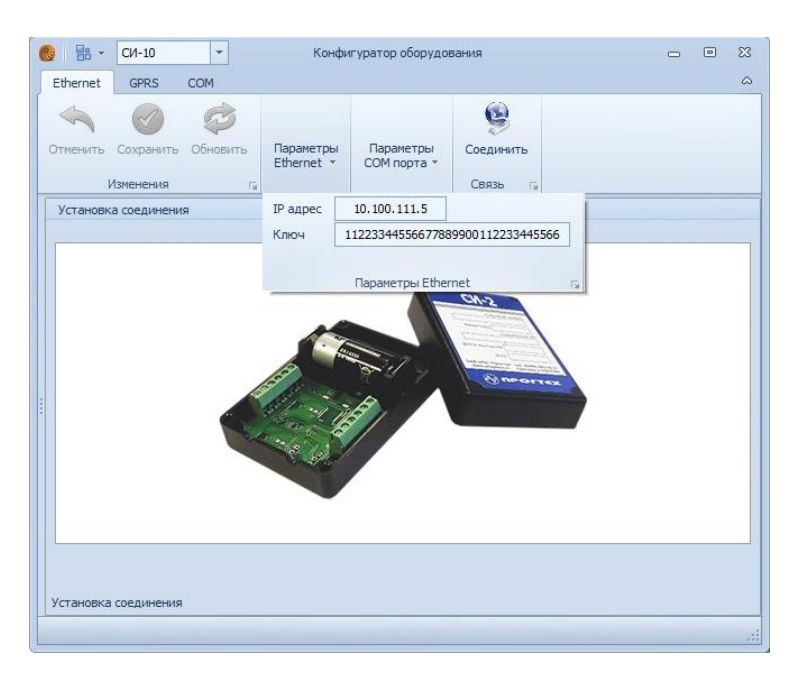

Рисунок 6. Раздел «Параметрах Ethernet»

В «Параметрах СОМ порта» установить скорость обмена с СИ-10 (по умолчанию СИ-10 работает на скорости 9600 8N1). Ввести сетевой адрес устройства (совпадает с серийным номером), либо оставить в поле значение «О» (в таком случае программа произведет поиск устройства автоматически при условии, что к УСК подключен только один котроллер СИ) см. рис. 7.

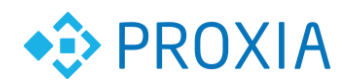

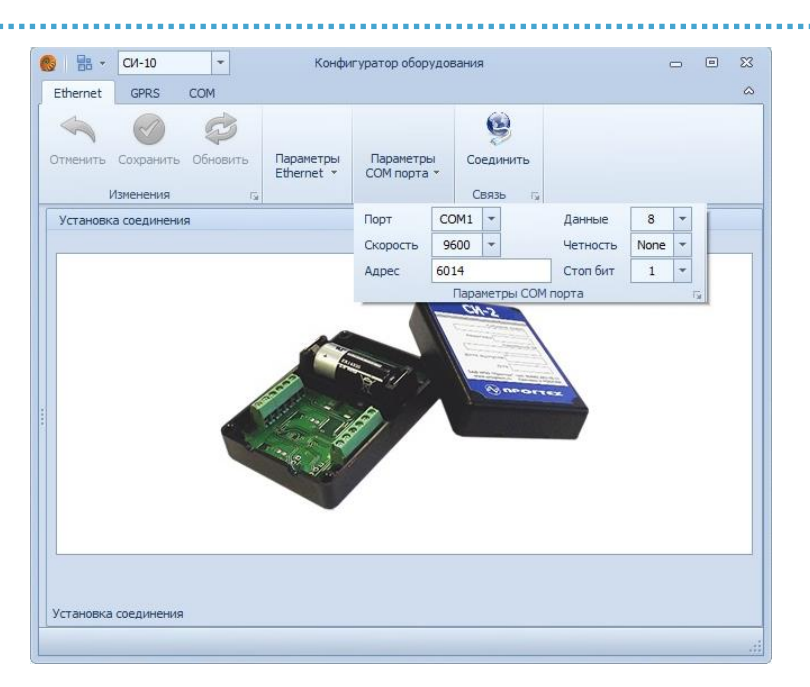

#### Рисунок 7.

Далее нажать клавишу «Соединить». В случае удачного подключения откроется главное окно программы см. рис. 8.

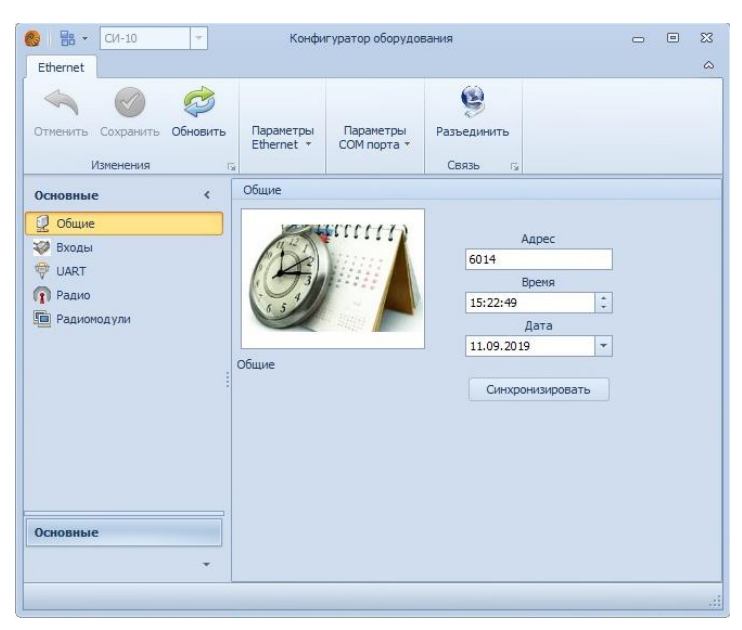

#### Рисунок 8. Главное окно программы

В появившемся окне нужно синхронизировать время СИ компьютера (операция требуется при первой установке СИ). Убедитесь, что компьютер имеет точное время и часовой пояс.

В меню «Основные» перейдите на вкладку «Входы». Задайте при необходимости вес импульса нужному входу из расчёта, что значения поля - «1» = «1м3». (пример: заводская установка «0.01» = 10л/имп., а «0,1» = 100л/имп.) см. рис. 9.

© ООО «ПРОКСИА», 2019 г.

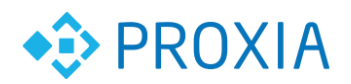

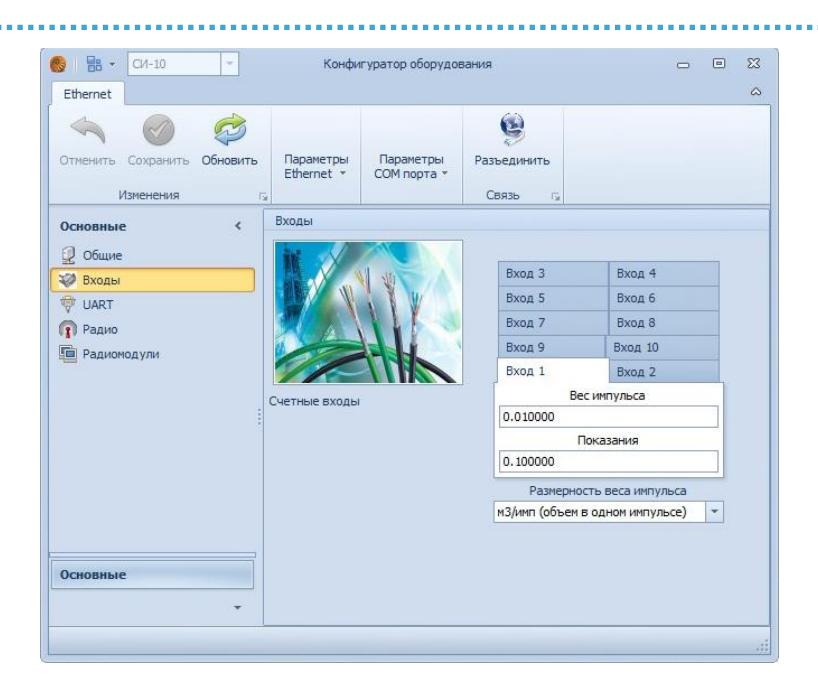

Рисунок 9. Вкладка «Входы»

Внесите текущие показания приборов учета, после внесения изменений нажмите кнопку «Сохранить».

Устройство готово к работе.